## Siirrä oppilaitos uuden koulutustoimijan alle (OPHn virkailija)

## Testitapaus

## Siirrä oppilaitos uuden koulutustoimijan alle

| irrot Käytönhallinta Osoi                                     | lepalvelu Raportointi ja | viestintä Omat sivut <u>Käyttöohje</u> |           |
|---------------------------------------------------------------|--------------------------|----------------------------------------|-----------|
| Siirrä organisaatio                                           | osaksi toista org        | anisaatiota                            |           |
| Siirrettävä organisaatio: Helsingin Diakoniaopisto            |                          |                                        |           |
| Siirrettävä organisaatio sulautetaan valittuun organisaatioon |                          |                                        |           |
| Uusi koulutustoimija                                          |                          |                                        |           |
| Uusi koulutustoimija                                          |                          |                                        |           |
| Siirros tulee voimaan                                         |                          |                                        |           |
| 23.02.2015                                                    |                          |                                        |           |
|                                                               |                          |                                        |           |
|                                                               |                          |                                        | Penata OK |
|                                                               |                          |                                        |           |
|                                                               |                          |                                        |           |
|                                                               |                          |                                        |           |
|                                                               |                          |                                        |           |
|                                                               |                          |                                        |           |

Näpäytä organisaatiopuussa sen organisaation edessä olevaa toimintokuvaketta joka siirretään uuden koulutustoimijan alle. Valitse valikosta vaihtoehto Siirrä organisaatiota. Kirjoita hakukenttään uuden koulutustoimijan nimi ja siirron voimaan tulopäivä. Siirtopäiväksi voi valita menneen päivän, nykyhetken tai tulevan päivän. Oppilaitoksen lisäksi samalla siirtyy toimipisteet sekä niihin tallennettu koulutus. Tieto päivittyy samalla koodistoon.